## **XPOS-I-BUTTON-INSTALLATION**

## HID-KB-TYPE

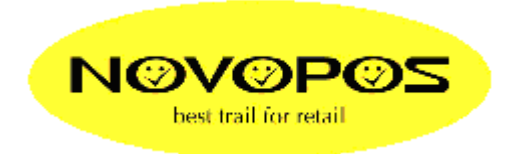

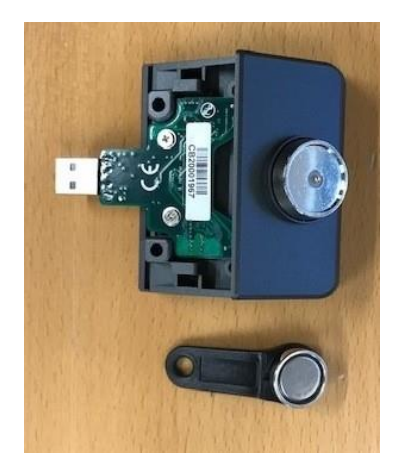

Hier das richtige **Tool** für die **HID-KB-i-Button-devices**. Art-Nr. 1362

Anleitung:

Entzippen Sie die Datei "I-BUTTON-HID-KB-CONFIGURATION.zip" Installieren Sie die Datei "ibutton\_utiity\_setup\_v11r3.exe"

Suchen Sie das Programm unter:

"C:\Program Files (x86)\HID\_MSR\MSR Configuration Utility for IButton" Führen Sie aus: "msr\_forIButtonV11R3\_(2).exe"

| MSR Configuration Utility for IButton V1.1R3 – 🗆 🗙 |          |         |                                                                                                    |  |
|----------------------------------------------------|----------|---------|----------------------------------------------------------------------------------------------------|--|
| Package:                                           | Prefix   | Suffix  | Canguage                                                                                                    |  |
| Delimiter:                                         | Succeed: | Failed: | C:\Program Files (x86)\HID_MSR\MSR<br>Configuration Utility for IButton<br>\english.key                                                                                                    |  |
| Attach:                                            | Prefix   | Suffix  | Error Message Extract From Length: Output Order                                                                                                    |  |
| Remove:                                            |          |         | Rmv Msg (len is 30) 1 1 4- Disablec   0000000 <enter> 0 • • • • • • • • • • • • • • • • • • • • • • • • • • • • • • • • • • • • • • • • • • • • • • • • • • • • • • • • • • • • • • • • • • • • • • • • • • • • • • • • • • • • • • • • • • • • • • • • • •</enter> |  |
| SS: ES:                                            |          |         |                                                                                                    |  |
| MSR Updated.<br>Message:                           |          |         |                                                                                                    |  |
| Firmware: PA-T2405-FH ROM-T1542 V1.0R1             |          |         |                                                                                                    |  |
| Connect Restore Open Save Update 🖉 Exit            |          |         |                                                                                                    |  |

Wählen Sie Connect

Default ist wie oben dargestellt.

Änderungen werden durch "Update" auf den Dallas-Reader geschrieben.

Testen mit Editor bzw. Notepad

10.11.2020 fe NOVOPOS AG